# WSHFC Annual Tax Credit Compliance Reports Preparation and Submission Instructions

**REPORTS DUE 01/31/2021** 

## PREPARE YOUR MATERIALS FOR SUBMISSION

Forms are located at <a href="http://www.wshfc.org/managers/forms-tc.htm">http://www.wshfc.org/managers/forms-tc.htm</a>

## 1. Download the applicable report request letter and checklist for your property.

- a) Look up your property's report type Regular, On-Site Year or Post 15/Recert Waiver on the *Report Types by Property Name* list (either PDF or Excel version).
- b) Download the request letter (with the *Report Checklist* attached) which corresponds to the type of report required.

## 2. Download the *Owner's Annual Certification*.

- a) **Owner's Annual Certification** Owner must complete all questions on every page and sign the form (electronic signature is acceptable). The form must be submitted as part of the property's annual report package.
- b) WBARS Annual Summary Report This must be downloaded from WBARS <u>after</u> <u>Table 1 has been submitted to the Funder level</u>. The Annual Summary Report is a <u>required attachment</u> to the Owner's Annual Certification. This is not the Table 1 Excel download. It is the Annual Summary Report. Please make sure you submit the correct form.
- 3. Using the *Report Checklist* for your report type, prepare the other documents listed on the *Checklist*, as applicable.
  - We will not mail you a household certification request list. Instead, the instructions for which certifications to submit are on the *Report Checklist* that is attached to the request letter.
  - For properties required to submit a **Regular** report (not an On-Site Year and not a Post-Year 15 Monitoring/Recert Waiver), copies of resident move-in certifications equal to 5% of the total units (or a minimum of 5) must be included with the report submission.
  - Please read the directions on the *Report Checklist* carefully to ensure you submit the correct documents.

If you have questions, please contact the <u>Portfolio Analyst</u> assigned to your property.

Thank you for your cooperation! Asset Management & Compliance Division Washington State Housing Finance Commission December 2020

# SUBMIT YOUR ANNUAL REPORT MATERIALS

Submit materials electronically using our online portal: <a href="https://portal.wshfc.org/Forms/AMC-Report">https://portal.wshfc.org/Forms/AMC-Report</a>

### General Information:

- Have all your report forms and resident packages ready to go. Do not start filling in the submission form until you have everything you need. If you start the form and leave it inactive for too long, it will time out and you will have to start your submission all over again.
- All field names followed by a red asterisk are required. You won't be able to successfully submit your form if you skip any required fields or upload sections.
- Note that every Upload section will display what file types are acceptable to attach. If you try attaching a file type that is not listed in the form, your report submission will fail.
   Example: The Extended Vacancies/Non Rent-Ready Units section only allows PDF and Excel file types. If you try to attach a Word file, the form will reject your file.
- Re-click the portal link to fill in a fresh form for every property you are submitting. If you are using Google Chrome, you can just click the Refresh icon to the left of the URL to open a new, blank form.
- Once you've submitted a form, you can't redo the submission. Contact your Portfolio Analyst for guidance if you submitted any information by mistake or forgot any required forms.

Click on the AMC Report link above; a form will open in your browser (we recommend you use Google Chrome or Microsoft Edge as your internet browser):

| ← → C                                                                                                    |                                                                                                    | 🖈 🔼 🌟 🗊 🚺 🗄                           |  |  |  |
|----------------------------------------------------------------------------------------------------|----------------------------------------------------------------------------------------------------|---------------------------------------|--|--|--|
| 🏢 Apps 📒 Imported From IE 🛛 🗭 Login   Salesforce 😵 GOOGLE Search 🚮 Microsoft                                                                                                    | Dynamics 🥱 WSHFC Compliance 📀 Intranet   Home Page 📲 WBARS 📲 WBARS 2.0 UAT 📲 WBARS 2.0 MIRROR                                                                                                    | Combined Funders' »                   |  |  |  |
| WEINERGING MARK<br>HOUSING FINANC<br>COMMISSION<br>Opening doors to a better ilje                                                                                                    | 2020 TAX CREDIT ANNUAL REPORT SUBMISSION<br>WSHFC ASSET MANAGEMENT & COMPLIANCE DIVISION<br>TAX CREDIT ANNUAL REPORT SUBMISSION FORM FOR REPORTING YEAR 2020<br>ALL FORMS DUE JANUARY 31, 2021                                                                                                    |                                       |  |  |  |
| Submit all Annual Report mate<br>have all the documentation as<br>sitting, you will lose all your wo<br>You must complete one form p<br>All "Upload" section. Ploase<br>file type we don't allow, your file<br><b>Property Information</b> | Submit all Annual Report materials for your property using this form. DO NOT START FILLING IN THIS FORM until you have all the documentation assembled to complete the submission. If you do not finish the submission process in one sitting, you will lose all your work and must fill in a new form from scratch. You must complete one form per property. ONCE SUBMITTED YOU CANNOT REDO SUBMISSION. All "Upload" sections below allow you to upload more than one file at a time. You can drag and drop multiple files into any "Upload" section. Please make note of the file extensions allowed for each "Upload" section. If you try uploading a file type we don't allow, your files will not upload. |                                       |  |  |  |
| Your First Name *<br>Your Last Name *<br>Your Title *<br>Email Address *<br>Property Name, City, OID# *<br>WSHFC Portfolio Analyst<br>Report Type                                                                                          |                                                                                                    |                                       |  |  |  |
| E $P$ Type here to search O Ht D                                                                                                    | 🧕 🗄 📲 🐗 🛤 🛤 😕 🔗 🥵 🖵 📲 🛸 👘 🔿                                                                                                    | 🚢 🍠 🥠 📥 🗞 💭 🗘) 😻 4301 PM<br>12/18/202 |  |  |  |

Type in your information in the first four fields. All information is required:

| sitting, you will lose all your work and mu                                                                                         | st fill in a new form from scratch.           |  |
|----------------------------------------------------------------------------------------------------|-----------------------------------------------|--|
| You must complete one form per property                                                                                             | y. ONCE SUBMITTED YOU CANNOT REDO SUBMISSION. |  |
| All "Upload" sections below allow you to<br>any "Upload" section. Please make note<br>file type we don't allow, your files will not |                                               |  |
| Property Information                                                                                                    |                                               |  |
| Your First Name*                                                                                                    | Melissa                                       |  |
| Your Last Name*                                                                                                    | Example                                       |  |
| Your Title*                                                                                                    | Property Manager                              |  |
| Email Address*                                                                                                    | melissa.donahue@wshfc.org                     |  |
|                                                                                                    |                                               |  |

Click in the fifth field to open a drop-down list of all WSHFC Tax Credit properties. The property list is in alphabetical order. Find your property name and click on it:

| Your Last Name               | Example                       |             |   |         |
|------------------------------|-------------------------------|-------------|---|---------|
| Your Title*                  | Property Manager              |             |   |         |
| Email Address*               | melissa.donahue@wshfc.org     |             |   |         |
| Property Name, City, OID#*   | Brandenwood Apartments, Belle | vue, 90-18U | ~ |         |
| WSHFC Portfolio Analyst      | Michael Soper                 | ~           |   |         |
| Report Type                  | On-Site Post 15 Inspection    |             |   |         |
| Report Cover Letter          |                               |             |   | $\odot$ |
| Owner's Annual Certification |                               |             |   | $\odot$ |
| 1                            |                               |             |   |         |

When you've chosen your property, the form will pause for several seconds and then autopopulate the next two fields to display the property's monitoring Portfolio Analyst and your property's 2020 annual report type:

| · · · | Property Name, City, OID#* | Brandenwood Apartments, Bellevue, 90-18U |
|-------|----------------------------|------------------------------------------|
|       | WSHFC Portfolio Analyst    | Michael Soper V                          |
|       | Report Type                | On-Site Post 15 Inspection               |
|       | Report Cover Letter        | $\odot$                                  |

The following several sections can be displayed by clicking on the down arrow to the far right of each section name:

| Report Type                    | On-Site Post 15 Inspection                                                                                                    |          |
|--------------------------------|----------------------------------------------------------------------------------------------------|----------|
| Report Cover Letter            |                                                                                                    | $\odot$  |
| Report Cover Letter (optional) | If you wish to send us an explanation or additional information regarding your submission.           Upload         Upload |          |
| Owner's Annual Certification   |                                                                                                    | $\odot$  |
| Utility Allowance Schedules    |                                                                                                    | $\odot$  |
| Extended Vacancies or Non      | Rent-Ready Units                                                                                                    | $\odot$  |
| Special Needs Commitments      | 3                                                                                                    |          |
| Affirmative Marketing Report   |                                                                                                    | <u>.</u> |
| Income Averaging Test - Wor    | ksheet                                                                                                    |          |
| Resident Packages              |                                                                                                    | $\odot$  |
|                                |                                                                                                    |          |

In each section, upload the required files. Some sections will require you to answer a question before determining whether or not you need to submit certain forms. An example of this is the Utility Allowance Schedules section:

| OAC Upload*                                                                                                    | Complete the OAC and have it signed by the property's Authorized Signer. Then scan the form an<br>uptical there:<br>Upload<br>Upload<br>Upload only patl, doc, docx            | d          |
|----------------------------------------------------------------------------------------------------|----------------------------------------------------------------------------------------------------|------------|
| Utility Allowance Schedules<br>Assemble all utility allowance schedule<br>On the schedule(s), circle the applicabl<br>Note: The totals displayed on your sche | (s) used to determine actual rent payments for the entire 2020 reportir<br>e amounts used for all unit sizes and provide total.<br>dules must match what you entered in WBARS. | og period. |
| Does the Owner pay all utilities for the entire project?*                                                                                                    | ⊙ Yes ⊙ No                                                                                                    |            |
| Extended Vacancies or Non Re                                                                                                    | nt-Ready Units                                                                                                    | $\odot$    |
| Special Needs Commitments                                                                                                    |                                                                                                    | $\odot$    |
| Affirmative Marketing Report                                                                                                    |                                                                                                    | $\odot$    |
| Income Averaging Test - Works                                                                                                    | heet                                                                                                    | $\odot$    |
| Resident Packages                                                                                                    |                                                                                                    | 0          |

If you answer "Yes", then the form will not require you to upload any utility allowance schedule files. If you answer "No", then the form will provide an Upload button so you can submit the required files:

| Does the Owner pay all utilities for the<br>entire project2 <sup>18</sup> | ⊙ Yes ● No                                                                              |   |
|---------------------------------------------------------------------------|-----------------------------------------------------------------------------------------|---|
| Utility Allowance Schedules*                                              | Upload your utility allowance schedule(s) here:<br>Upload<br>Upload only pdf. doc, docx |   |
| Special Needs Commitments                                                 | I-Ready Units                                                                           | © |
| Affirmative Marketing Report                                              |                                                                                         | ۲ |

The last upload section is for resident packages. Depending on your property's annual report type, you may not be required to submit resident packages with your other report materials. After opening the Resident Packages section, choose your property's report type from the "Select your report type" drop down list:

| Resident Packages<br>Please upload <u>one black an</u><br>(i.e. 4105 Dee) into the box b                                                  | d white PDF file per resident package saved as unit number and then resident last name<br>elow, based on the report has that is noted at the top of this page (Annual Tax Credit                                                                                                  | <u>.</u> |
|----------------------------------------------------------------------------------------------------|----------------------------------------------------------------------------------------------------|----------|
| Review, Post 15 Annual Revi                                                                                                    | ew, or On-sile Tax Credit Inspection).                                                                                                    | _        |
| Select your report type "                                                                                                    | Annual Tax Credit Review                                                                                                    | -        |
| Submit move-in certification<br>over in 2020, then submit a<br>certifications.<br>Submit move-in and currer<br>first-year recertification | ns for 5% of total property units (minimum 5 units). If fewer than 5% of your units turned<br>Ill move-in certifications plus recertifications until you reach 5% or a minimum of 5<br>at certifications for households whose income exceeded 140% of their income limit at their | м<br>М   |
| Resident Packages *                                                                                                    | You can drag and drop multiple PDF files (one resident package per file) into this section or all resident<br>packages can be uploaded in a single zp toder:<br>Upload<br>Upload only pot, zp                                                                                     |          |
| Sign and Submit                                                                                                    |                                                                                                    |          |

If you forgot what report type applies to your property, scroll back up the form to review the Report Type field under the property name. When you select your property's report type, instructions will appear telling you what type and how many files you must attach in the Upload section.

### Before attaching your resident files , make sure you have done the following:

- You have prepared each resident certification as a black and white PDF file.
- Each file should only contain the certification for one household. Do not combine multiple households into a single PDF file.
- You have named each certification file with the unit number and the resident's last name. Examples: A105 Smith, 10 Jones, HB-4567 Green.
- To upload multiple files, re-click the Upload button to attach each subsequent file.

Once you have attached all your resident packages (or skipped this section, depending on your property's report type), you can sign and submit the form to the Commission. The default reporting year for this form is for 2020:

| Select your report type*                             | On-Site Tax Credit Inspection                     |
|------------------------------------------------------|---------------------------------------------------|
| On-Site Tax Credit Inspect Do not submit any resider | tion It certification packets.                    |
| Sign and Submit                                      |                                                   |
| Date                                                 | Date and time will be captured on form submission |
| Reporting Year (?)                                   | 2020                                              |
| Signature*                                           | Sign                                              |
| Submit                                               |                                                   |

If you need to submit annual report materials for another year, please contact your Portfolio Analyst for further instructions.

Click the "Sign" button (see "Signature" field above) and type your name in the "Type your name here" field:

| Affirmative Mark                                                          | Sign Document       | ×            | <u> </u>                           |  |
|---------------------------------------------------------------------------|---------------------|--------------|------------------------------------|--|
| Income Averagi                                                            | Type Draw           |              | (e)                                |  |
| Resident Packa                                                            | Type your name here | Style 👻      | <u> </u>                           |  |
| Please upload <u>one 1</u><br>(i.e. A105 Doe) into<br>Review, Post 15 Ann |                     |              | esident last name<br>al Tax Credit |  |
| If you are submitting<br>submitting all requin                            |                     |              | to ensure you are<br>t)            |  |
| Select your report typ                                                    |                     |              |                                    |  |
| On-Site Tax Credit                                                        |                     |              |                                    |  |
| Do not submit any                                                         |                     | Circo Concel |                                    |  |

Your name will appear in the large text box. Then click the green "Sign" button:

| Affirmative Mark                                                       | Sign Document   | ×           | <u> </u>                           |
|------------------------------------------------------------------------|-----------------|-------------|------------------------------------|
| Income Averagi                                                         | Type Draw       |             | <u>.</u>                           |
| Resident Packa                                                         | Melissa Donahue | Style 👻     | 0                                  |
| Please upload <u>one</u><br>(i.e. A105 Doe) into<br>Review, Post 15 An |                 |             | esident last name<br>al Tax Credit |
| If you are submitting submitting all require                           | Metissa Don     | ahue        | to ensure you are<br>0             |
| Select your report typ                                                 |                 |             |                                    |
| On-Site Tax Credit                                                     |                 |             |                                    |
| Do not submit any                                                      |                 | Sign Cancel |                                    |
| Sign and Submi                                                         |                 |             |                                    |

Your signature will appear in the "Signature" field on screen. Once that happens, you can click the blue "Submit" button:

| Sign and Submit    |                                                   |  |
|--------------------|---------------------------------------------------|--|
| Date               | Date and time will be captured on form submission |  |
| Reporting Year (?) | 2020                                              |  |
| <br>Signature *    | Metissa Donahuu ×                                 |  |
| Submit             |                                                   |  |

When you click "Submit" – if you do not have any errors preventing the submission – you will see a "Thank You" screen:

| 🚓 white 🧰 uniformation i contra seguration en account seguration en account seguration | 🖩 unordan chriaineza 🗳 uzurz chriaineza. 🕰 unordzi tranis tako 📱 unordzi za na za 🕺 unordzi za na za za za za za za za za za za za za za |
|----------------------------------------------------------------------------------------------------|----------------------------------------------------------------------------------------------------|
|                                                                                                    |                                                                                                    |
|                                                                                                    |                                                                                                    |
|                                                                                                    | Thank youl                                                                                                    |
|                                                                                                    | Thank you?                                                                                                    |
|                                                                                                    | Your Tax Credit Report for Airway Pointe, Airway Heights, 04-06 has been submitted.                                                      |
|                                                                                                    |                                                                                                    |
|                                                                                                    |                                                                                                    |
|                                                                                                    | Powered by Laserliche Fanns                                                                                                    |
|                                                                                                    |                                                                                                    |
|                                                                                                    |                                                                                                    |
|                                                                                                    |                                                                                                    |
|                                                                                                    |                                                                                                    |
|                                                                                                    |                                                                                                    |
|                                                                                                    |                                                                                                    |
|                                                                                                    |                                                                                                    |
|                                                                                                    |                                                                                                    |
|                                                                                                    |                                                                                                    |

This is your confirmation that your materials have been successfully submitted to the Commission. You do not need to do anything else. Commission staff will review your submission and follow up with you if they need corrections or additional documentation.